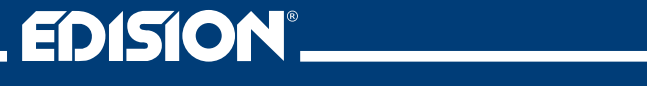

# HD Modulator Bin1 Quad

Digital Quad HD Modulator to 2 x DVB-T, DVB-C or ISDB-T MPEG4

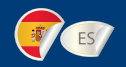

## Manual de usuario

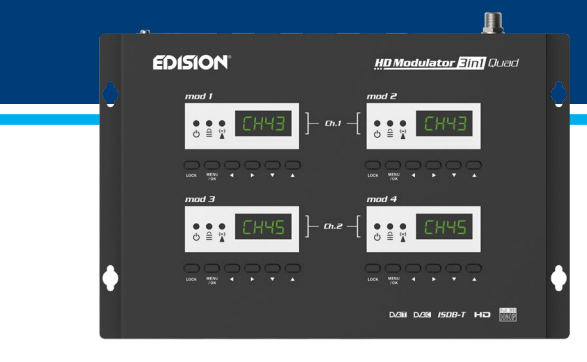

### CONTENIDOS

| ► INTRODUCCIÓN              | 3 |
|-----------------------------|---|
| ► CARACTERÍSTICAS           | 4 |
| ► ESPECIFICACIONES TÉCNICAS | 4 |
| ► ESPECIFICACIONES DE RF    | 5 |
| ► CONEXIÓN Y FUNCIONAMIENTO | 6 |
| ► EL PAQUETE INCLUYE        | 7 |
| ► PANEL FRONTAL             | 8 |
| ► MENÚ PRINCIPAL            | 0 |

| ► EXTRACCIÓN DE CONFIGURACIÓN (CFG) 11-13 |
|-------------------------------------------|
| ► IMPORTACIÓN DE CONFIGURACIÓN (CFG) 13   |
| ► FUNCIÓN RÁPIDA DE PRECONFIGURACIÓN /    |
| 50 ID SELECCIONABLES14                    |
| ► SOLUCIÓN DE PROBLEMAS15                 |
| ► EJEMPLO DE INSTALACIÓN16                |

El certificado CE del producto está disponible en nuestra página web, visitando este enlace: https://www.edision.gr/en/support

### ► INTRODUCCIÓN

Modulador digital de cuatro canales FULL HIGH DEFINITION. La entrada de señal HD de hasta cuatro (4) fuentes HD (receptores de TV terrestre y satelital, cámaras, DVD, DVR, señalización digital, etc.) se puede convertir a dos (2) canales FULL HIGH DEFINITION 1080p, Digital Terrestrial DVB-T, ISDB-T o Cable DVB-C Salida de señal MPEG4, en banda VHF / UHF. Produce una salida de señal de excelente calidad, combinada con una configuración confiable, fácil y rápida con la función Pre-Config y un funcionamiento estable en cualquier esquema de instalación.

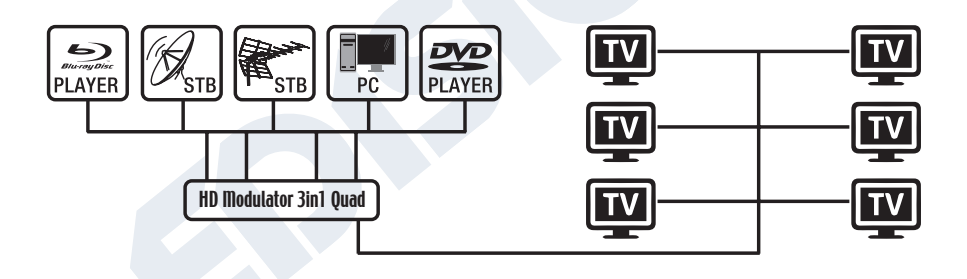

### ► CARACTERISTICAS

- Señal de ENTRADA: 4 X HD
- Señal de SALIDA: 2 X Digital Terrestre DVB-T, ISDB-T o Cable DVB-C MPEG4
- Alta resolución de video de hasta 1080p
- Rango de frecuencia

DVB-T: VHF (CH.5-12) & UHF (CH.21-69) ISDB-T: VHF (CH.7-13) & UHF (CH.14-69) DVB-C: 47-862 MHz

• MER más de 35dB

- Nivel de salida de RF ajustable / predeterminado 90dbµV
- Función de preconfiguración rápida / 50 ID seleccionables
- Archivo de configuración de respaldo por USB
- Actualización de software por puerto de servicio
- Puertos: 4 X HD IN, RF OUT, 4 X USB, DC 12V, PUERTO DE SERVICIO, GROUND
- Pantallas LED de cuatro (4) X 4 dígitos
- Bajo consumo de energía

### ESPECIFICACIONES TÉCNICAS

| Procesador            | 4 x 200 MHZ 32 bits RISC                                     |  |  |  |
|-----------------------|--------------------------------------------------------------|--|--|--|
| Memoria               | 4 x DDRII 16bit 512Mbits (integrado) y NOR Flash 32Mb        |  |  |  |
| Entrada HD            | 4 x HD v1.4a                                                 |  |  |  |
| Tipo de USB           | 4 x USB 2.0 HOST, compatible con Fat32                       |  |  |  |
| El consumo de energía | 20W máximo, 100-240V AC a DC fuente de alimentación 12V 3A   |  |  |  |
| Codificador de video  | MPEG1, MPEG2 MP @ HL, MPEG4 SP @ L3 a                        |  |  |  |
|                       | ASP @ L5, MPEG4 AVC HP@level4.1, MP@level4.1                 |  |  |  |
| Relación de aspecto   | 16:9 wide screen, 4:3 letter box, 4:3 pan scan               |  |  |  |
| Resolución            | Hasta 1080p@30 FPS                                           |  |  |  |
| Codificador de audio  | MPEGI L1 / 2, MPEGII LII, AAC LC, HE-AAC v1 / v2 (2 canales) |  |  |  |
|                       |                                                              |  |  |  |

|                               | ES                                                                                        |  |  |
|-------------------------------|-------------------------------------------------------------------------------------------|--|--|
|                               |                                                                                           |  |  |
| ESPECIFICACIONES RF           |                                                                                           |  |  |
| Rango de frecuencia           | Señal DVB-T, ISDB-T or DVB-C / banda VHF y UHF                                            |  |  |
| Rango de frecuencia de salida | DVB-T: VHF (CH.5-12) & UHF (CH.21-69)                                                     |  |  |
|                               | Opción 1: Cambiar canales preestablecidos desde la pantalla                               |  |  |
|                               | Opción 2: Cambiar canales preestablecidos con configuración USB                           |  |  |
|                               |                                                                                           |  |  |
|                               | Onción 1: Cambiar canales preestablecidos desde la pantalla                               |  |  |
|                               | Opción 1. Cambiar canales preestablecidos desde la pantalia                               |  |  |
|                               | Opcion 2. Cambiar canales preestablectuos con configuración 03B                           |  |  |
|                               |                                                                                           |  |  |
|                               | DVD-C: 4/-002 MITZ<br>Onción 1: Cambia la fracuencia en pasos de 10 KHz desde la pantalla |  |  |
|                               | Opción 2: Cambiar la frecuencia en pasos de 1 KHz con configuración USB                   |  |  |
|                               |                                                                                           |  |  |
| Impedancia                    | 50Ω                                                                                       |  |  |
| FEC                           | 1/2, 2/3, 3/4, 5/6, 7/8                                                                   |  |  |
| Guard Interval                | 1/4, 1/8, 1/16, 1/32                                                                      |  |  |
| Constelación (Constellation)  | QPSK, 16QAM, 64QAM                                                                        |  |  |
| Nivel de salida RF            | 2 x 90dBµV, atenuación ajustable 014dB, ganancia ajustable 0 + 6dB                        |  |  |
| Banda ancha                   | DVB-T: 7MHZ, 8MHZ ISDB-T: 6MHZ DVB-C: 7MHZ, 8MHZ                                          |  |  |
| FFT                           | 2K, 4K, 8K                                                                                |  |  |
| Reed Solomon                  | 202, 188, T=8                                                                             |  |  |
| Symbol Rate                   | 6MHZ = Hasta 2x8000 MBPS, 7MHZ = Hasta 2x9000 MBPS, 8MHZ = Hasta 2x10000 MBPS             |  |  |
| MER                           | > 35dB, al máximo nivel de salida de RF                                                   |  |  |

### ► CONEXIÓN Y FUNCIONAMIENTO

- 1. Conectar hasta 4 cables HDMI desde hasta 4 dispositivos fuente HD a las respectivas entradas HD del modulador HD (HD IN 1, 2, 3, 4).
- 2. Conectar un cable RF desde RF OUT a la red RF.
- 3. Conectar la fuente de alimentación al modulador HD.
- Seleccionar las señales de configuración del MENÚ TV ESTÁNDAR (STAN) entre DVB-T, DVB-C o ISDB-T.
- 5. Seleccionar las salidas de canal de RF deseadas en la pantalla del modulador 1 y 3.
- 6. Si hay más de una unidad de modulador Quad-HD en la misma instalación, seleccionar ID para cada canal de salida. La selección de ID se realiza para cada unidad de modulador cuádruple en sus propias 4 pantallas, por separado en cada pantalla.
- 7. Continuar con la búsqueda de canales en su TV / receptor.

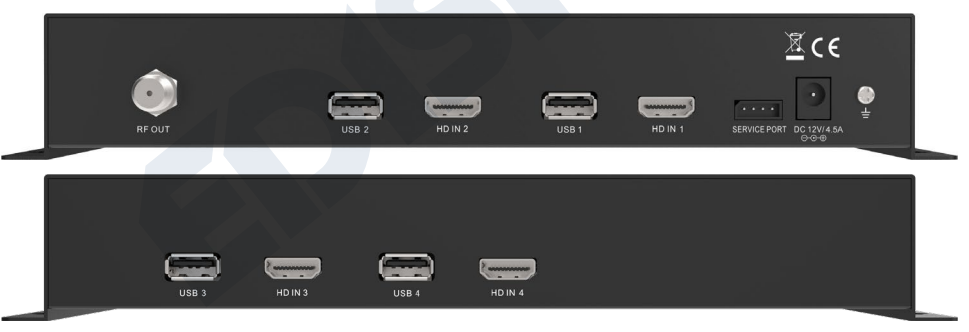

### ► EL PAQUETE INCLUYE

- 1. HD Modulator 3in1 Quad
- 2. Adaptador de corriente
- 3. Tornillos de montaje
- 4. Manual de usuariol

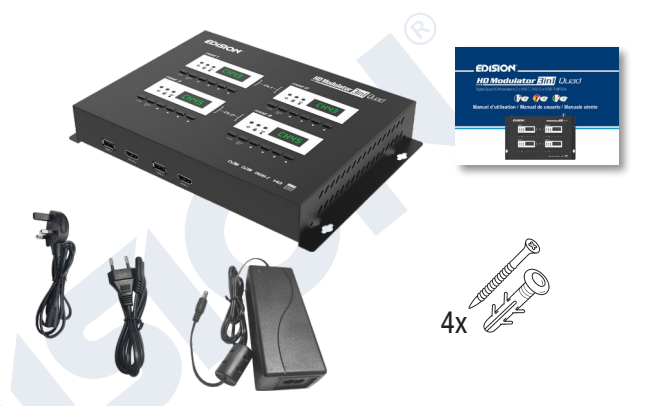

# BLOQUEO DE TECLAS

Presione el bloqueo de teclas y cuando el led verde se encienda, el teclado se bloqueará. Presionar una vez más para desbloquear.

#### **DVB-T or ISDB-T Modo**

#### DVB-C Modo

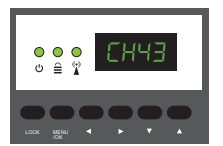

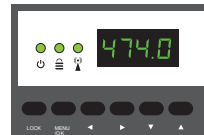

# SEÑAL HD

Conecta el cable HDMI a HD IN y cuando el led verde se enciende, la señal está activa.

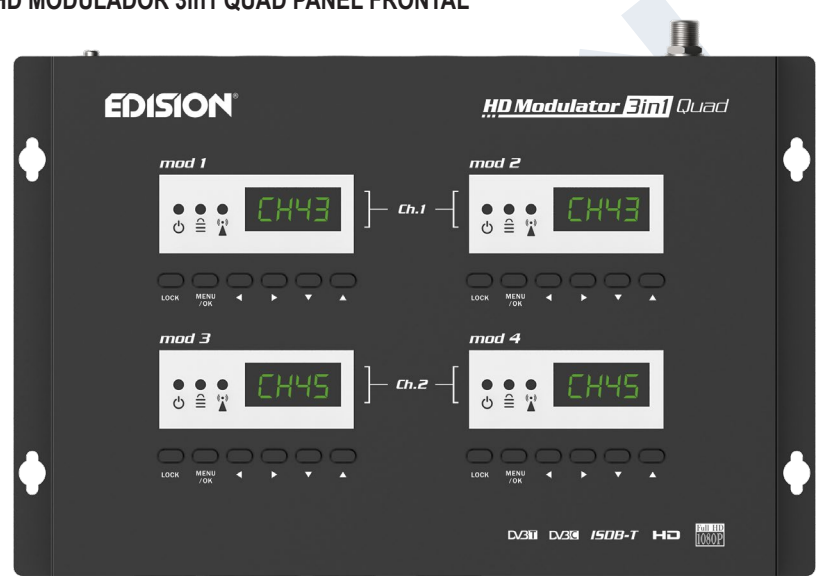

ES

### ► HD MODULADOR 3in1 QUAD PANEL FRONTAL

### ► MENÚ PRINCIPAL

Presionar **Menú** / **OK** para ingresar al MENÚ. Navegar por el MENÚ usando los botones "**Izquierda**" / "**Derecha**" en cada pantalla del modulador por separado (MOD1, MOD2, MOD3, MOD4)

MOD1 y MOD2 en par, producen un COFDM DVB-T, ISDB-T o QAM DVB-C MUX que incluye 2 canales de TV. p.ej. TV-1 y TV-2 MOD3 y MOD4 en pareja, producen otro COFDM DVB-T, ISDB-T or QAM DVB-C MUX que incluye 2 canales de TV. p.ej. TV-3 y TV-4

#### IMPORTANTE:

- Las selecciones del menú para: CHANNEL, FREQUENCY, QAM, RF LEVEL, VALO-RES PREDETERMINADOS DE FÁBRICA, ESTÁNDAR DE TV se realizan solo desde la pantalla del modulador MOD1 y MOD3 y ajustan automáticamente sus unidades de par Pantalla del modulador MOD2 y MOD4, respectivamente.
- Cada entrada de fuente HD se dirige a su modulador HD. HD IN 1 = mod 1 (pantalla de configuración) HD IN 2 = mod 2 (pantalla de configuración) HD IN 3 = mod 3 (pantalla de configuración) HD IN 4 = mod 4 (pantalla de configuración)
- Cada modulador HD tiene su propio puerto USB, para la función CFG (archivo de configuración). USB 1 = mod 1 (pantalla de configuración) USB 2 = mod 2 (pantalla de configuración) USB 3 = mod 3 (pantalla de configuración) USB 4 = mod 4 (pantalla de configuración)

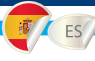

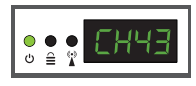

CH: Muestra la salida actual del canal de RF. Utilizar las teclas Arriba y Abajo para seleccionar la salida de canal de RF deseada.

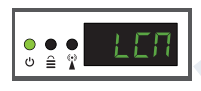

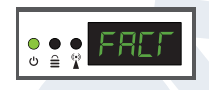

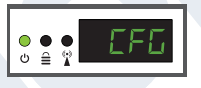

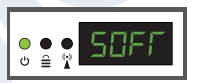

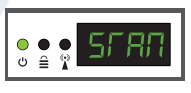

LCN: Muestra el tipo de LCN actual. Utilizar las teclas Arriba y Abajo para configurar el tipo de LCN deseado.

FACT: Valores predeterminados de fábrica. Presionar la tecla ARRIBA para restaurar los valores predeterminados de fábrica.

CFG: Extracción del archivo de configuración. Presionar la tecla ARRIBA para extraer la configuración actual al dispositivo de almacenamiento USB.

**SOFT:** Muestra la versión de SW. Utilizar las **teclas Arriba y Abajo** para mostrar la versión actual del software.

STAN: Muestra las señales de modulación TV STANDARD. Utilizar las teclas "Arriba", "Abajo" para cambiar la selección de DVB-T, DVB-C o DVB-T o ISDB-T.

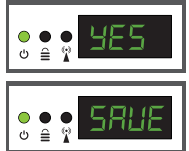

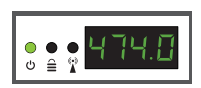

FR: Muestra la frecuencia de salida de RF seleccionada en la señal del cable de modulación DVB-C. Con las teclas «Arriba», «Abajo» se puede cambiar la selección.

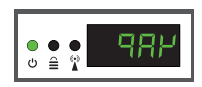

QAM: Muestra el QAM en la modulación DVB-C. Utilizar las teclas "Arriba", "Abajo" para cambiar la selección 16QAM, 32QAM, 64QAM, 128QAM o 256QAM.

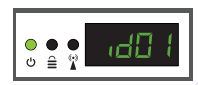

ID: Muestra el ID actual. Usar las teclas Arriba y Abajo para configurar la ID deseada.

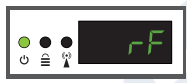

**RF:** Muestra el nivel de salida de RF. Utilizar las teclas "Arriba", "Abajo" para cambiar la selección

Para guardar la configuración seleccionada presionar una vez la tecla **MENÚ / OK** y confirmar con **Sí o NO** presionando las teclas **IZQUIERDA y DERECHA** y presionar nuevamente la tecla **MENÚ / OK**. La configuración se está guardando, ¡NO apague la unidad! Este procedimiento debe realizarse por separado, en cada una de las 4 pantallas del MODULADOR (MOD1, MOD2, MOD3, MOD4).

### ► EXTRACCIÓN DE CONFIGURACIÓN (CFG)

Para una configuración avanzada del modulador HD QUAD, debe extraer el archivo de configuración uno a uno para cada MODULADOR (MOD1, MOD2, MOD3, MOD4) por separado, a una unidad USB, modificarlo e importarlo nuevamente en el respectivo modulador HD. Para extraer el archivo de configuración llamado jedi\_config.txt\*, debe

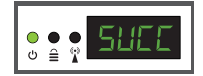

conectar una unidad USB\*\* a la ranura USB, ingresar al **menú principal, seleccionar CFG** y presionar la **tecla ARRIBA** para extraer el archivo a la unidad USB. Cuando aparece el mensaje **SUCC**, el proceso se ha completado con éxito.

\*IMPORTANTE: ¡No se debe cambiar el nombre del archivo de configuración jedi\_config.txt!

**\*\*IMPORTANTE:** ¡Utilice solo particiones FAT32! En cualquier otro caso, el mensaje FAIL indicará que el proceso no se ha completado.

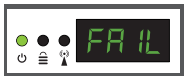

#### Detalles del archivo de configuración (jedi\_config.txt)

### <attribute>value<attribute>

### Descripción: valores permitidos

|                                                                | <constellation>2&lt;\constellation&gt;</constellation> | Constelación: 0 QPSK, 1 16QAM, 2 64QAM                          |  |  |  |
|----------------------------------------------------------------|--------------------------------------------------------|-----------------------------------------------------------------|--|--|--|
| DVB-T or ISDB-                                                 | TMODE <channel>43&lt;\channel&gt;</channel>            | Canal de salida de RF: DVB-T 05-12 y 21-69 ISDB-T 07-13 y 14-69 |  |  |  |
| DVB-C MODE                                                     | <frequency>474000&lt;\frequency&gt;</frequency>        | Frecuencia de salida RF: DVB-C 47-862 MHz                       |  |  |  |
| DVB-C MODE                                                     | <qam>4&lt;\qam&gt;</qam>                               | DVB-C QAM 0=16QAM, 1=32QAM, 2=64QAM, 3=128QAM, 4=256QAM         |  |  |  |
| DVB-C MODE <symbolrate>6900000&lt;\symbolrate&gt;</symbolrate> |                                                        | Ancho de DVB-C Symbol Rate: 200 hasta 6960000 KHz               |  |  |  |
|                                                                | <bandwidth>8000&lt;\bandwidth&gt;</bandwidth>          | Ancho de banda del canal: 6000, 7000, 8000 KHz                  |  |  |  |
| <fec><b>2</b>&lt;\FEC&gt;</fec>                                |                                                        | FEC: 0: 1/2, 1: 2/3, 2: 3/4, 3: 5/6, 4: 7/8                     |  |  |  |
|                                                                | <fft><b>1</b>&lt;\FFT&gt;</fft>                        | FFT: 0: 2K, 1: 8K, 2: 4K                                        |  |  |  |
| <gi><b>0</b>&lt;\GI&gt;</gi>                                   |                                                        | Guard Interval: 0: 1/32, 1: 1/16, 2: 1/8, 3: 1/4                |  |  |  |
|                                                                | <name>TV-1&lt;\Name&gt;</name>                         | Nombre del canal: máximo 12 caracteres                          |  |  |  |
|                                                                | <rf_level>0&lt;\RF_Level&gt;</rf_level>                | Nivel de RF: 6,4,2,0,-2,-4,-6,-8,-10,-12,-14                    |  |  |  |
|                                                                | <lcn_type>1&lt;\LCN_Type&gt;</lcn_type>                | Tipo de LCN: 0: ITC(Noruega), 1: Italia                         |  |  |  |
|                                                                | <lcn>1&lt;\LCN&gt;</lcn>                               | LCN: 1 a 999                                                    |  |  |  |
|                                                                | <tsid>1&lt;\TSID&gt;</tsid>                            | Transport Stream ID: 1 a 65534                                  |  |  |  |
|                                                                | <onid>1&lt;\ONID&gt;</onid>                            | Original Network ID: 1 a 65534                                  |  |  |  |
|                                                                | <networkid>1&lt;\NetworkID&gt;</networkid>             | Network ID: 1 a 65534                                           |  |  |  |
|                                                                |                                                        |                                                                 |  |  |  |

| <audio_bitrate>3&lt;\audio_bitrate&gt;</audio_bitrate>     | Audio Bitrate: 0=64kbps, 1=96kbps, 2=128kbps,                              |
|------------------------------------------------------------|----------------------------------------------------------------------------|
|                                                            | 3=192kbps, 4=256kbps, 5=320kbps, 6=384kbps                                 |
| <pcr_gap>0&lt;\PCR_GAP&gt;</pcr_gap>                       | PCR Gap: Sincronización de audio/video máx. +-5                            |
| <audio_format>0&lt;\audio_format&gt;</audio_format>        | Audio format: 0 MPEG2 L2, 1 AAC MPEG2                                      |
| <videopid>1002&lt;\videopid&gt;</videopid>                 | Video PID: 1 to 8000                                                       |
| <audiopid>1001&lt;\audiopid&gt;</audiopid>                 | Audio PID: 1 to 8000                                                       |
| <pre><pmtpid>1003&lt;\pmtpid&gt;</pmtpid></pre>            | PMT PID: 1 to 8000                                                         |
| <serviceid>1000&lt;\serviceID&gt;</serviceid>              | Service ID: 1 to 9999                                                      |
| <video_bitrate>12500&lt;\video_bitrate&gt;</video_bitrate> | Video Bitrate:                                                             |
|                                                            | <b>6MHZ</b> = from <b>0</b> to <b>8000</b> (per Modulator, total 2 x 8000) |
|                                                            | 7MHZ = from 0 to 9000 (per Modulator, total 2 x 9000)                      |
|                                                            | 8MHZ = from 0 to 10000 (per Modulator, total 2 x 10000)                    |
| <netname>EDISION&lt;\Netname&gt;</netname>                 | Nombre de la señal, máximo 12 caracteres                                   |
| <tv_standard>0&lt;\TV_Standard&gt;</tv_standard>           | TV Standard: 0 DVB-T, 1 DVB-C, 2 ISDB-T                                    |

### ► IMPORTACIÓN DE CONFIGURACIÓN (CFG)

Para importar el archivo de configuración jedi\_config.txt, a cada MODULADOR (MOD1, MOD2, MOD3, MOD4) por separado, debe guardar el archivo de configuración uno por uno en el directorio raíz \* de una unidad USB, insertar la unidad en el

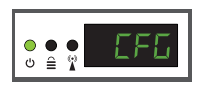

USB1 respectivo, Ranura USB2, USB3 o USB4 y conecte la alimentación de la fuente de alimentación a su modulador HD Cuando vea este mensaje CFG, presionar el botón MENU / OK para confirmar el proceso de importación. Cuando se complete el proceso, la unidad se reiniciará con la nueva configuración.

\*IMPORTANTE: Utilizar solo particiones FAT32. En cualquier otro caso, el archivo de configuración no se leerá y el dispositivo se reiniciará normalmente.

### ► FUNCIÓN FAST PRE-CONFIG / 50 ID SELECCIONABLES

Esta característica permite al usuario operar la unidad sin problemas al configurar automáticamente la información apropiada de la tabla de transmisión [ID] para proporcionar una instalación más conveniente, fácil de ajustar en cualquier momento sin necesidad de herramientas \*. Esta característica es importante cuando hay más de un modulador HD funcionando dentro de la misma red de distribución coaxial de TV. El usuario debe cambiar la información [ID] de la tabla de transmisión de cada unidad para que los dispositivos del usuario final puedan recibir el canal.

El HD Modulator 3in1 QUAD está preconfigurado con los siguientes ID.

HD 1 / mod 1 = ID-01 / TV-1 HD 2 / mod 2 = ID-02 / TV-2

HD 3 / mod 3 = ID-03 / TV-3 HD 4 / mod 4 = ID-04 / TV-4

\*IMPORTANTE: Para cambiar el nombre del canal, debe utilizar la función CFG para extraer, editar y cargar el archivo de configuración modificado.

| Ejemplo de 7 * ID diferentes: |      |      |      |      |      |      |      |
|-------------------------------|------|------|------|------|------|------|------|
|                               | ID01 | ID02 | ID03 | ID04 | ID05 | ID06 | ID07 |
| Name                          | TV-1 | TV-2 | TV-3 | TV-4 | TV-5 | TV-6 | TV-7 |
| LCN                           | 1    | 2    | 3    | 4    | 5    | 6    | 7    |
| TSID                          | 1    | 2    | 3    | 4    | 5    | 6    | 7    |
| ONID                          | 1    | 2    | 3    | 4    | 5    | 6    | 7    |
| NetworkID                     | 1    | 2    | 3    | 4    | 5    | 6    | 7    |
| Videopid                      | 2101 | 2102 | 2103 | 2104 | 2105 | 2106 | 2107 |
| audiopid                      | 2201 | 2202 | 2203 | 2204 | 2205 | 2206 | 2207 |
| pmtpID                        | 2301 | 2302 | 2303 | 2304 | 2305 | 2306 | 2307 |
| serviceID                     | 2401 | 2402 | 2403 | 2404 | 2405 | 2406 | 2407 |
|                               |      |      |      |      |      |      |      |

\*IMPORTANTE: 7 configuraciones de ID de muestra, de 50 instaladas en el HD Modulator 3in1 QUAD.

### ► SOLUCIÓN DE PROBLEMAS

#### El dispositivo no arranca

- · Asegurarse de que la fuente de alimentación esté conectada
- · Verificar el voltaje de la fuente de alimentación

#### No puedo exportar el archivo de configuración

- · Asegurarse de que su unidad USB esté funcionando
- Asegurarse de que el sistema de archivos sea FAT32

#### Aparece el mensaje "Sin señal" en la pantalla

- Verificar su cable HDMI o el dispositivo fuente HD
- Asegurarse de que la señal HD cumpla con los estándares admitidos

#### El número de canal en la lista no aparece correctamente

- Asegurarse de haber seleccionado el tipo de LCN correcto
- Asegurarse de no tener números LCN en conflicto

#### El video del modulador parece ser de otro modulador

Asegurarse de que su ID de configuración previa rápida no entre en conflicto con otra unidad

#### El sonido no está sincronizado con el video

· Ajustar la brecha de PCR cada vez hasta que obtenga la sincronización A/V perfecta

Para más consultas o solución de problemas avanzada, comuníquese con nuestro soporte técnico en support@edision.gr

El certificado CE del producto está disponible en nuestra página web, visitando este enlace: https://www.edision.gr/en/support

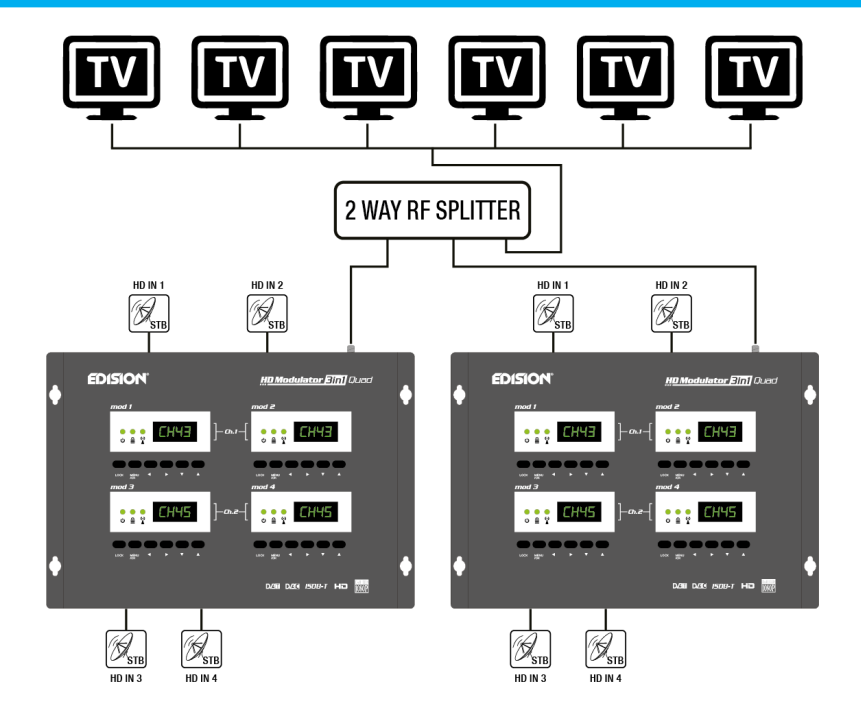

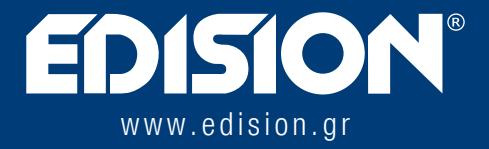

EDISION HELLAS LTD • FARMAKEIKA - 57001 N. RISIO • TESALÓNICA - GRECIA

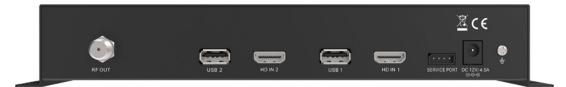

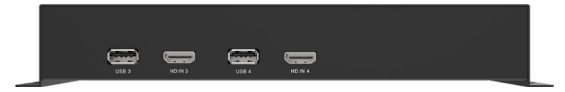